# The Improv Presents Windows<sup>®</sup> 95 For The Technically Challenged

**Important**: Let's make sure your system has what it takes. Please review the system requirements listed on the back of your CD-ROM case or this booklet.

## How To Install for Windows® 95

If you have Windows<sup>®</sup> 95 already installed on your computer, installation is a snap. We've included Auto Play as a feature of our disc for Windows<sup>®</sup> 95 users.

- 1. Insert "The Improv Presents Windows<sup>®</sup> 95 disc into your CD-ROM drive.
- 2. Disc will automatically begin installation procedure if it has not been installed before.
- 3. Follow the instructions on the screen.
- 4. If you have already installed the disc previously, it wil automatically launch into the program for you.

## How To Install for Windows<sup>®</sup> 3.1

## Let's install:

We'll assume that you're slightly acquainted with Windows. If not, please refer to your Windows user guide to clarify these standard steps.

- 1. Start your computer and go to the Windows **Program Manager**.
- 2. Put your new CD-ROM into the CD-ROM drive.
- 3. Open the **File** menu, then choose **Run**.
- 4. Type the following: [drive]\setup where [drive] is replaced by the letter for your CD-ROM drive. For example, if d is the letter for your CD-ROM drive, you would type: d:\setup and then press the Enter key.
- 5. Follow the instructions that appear on your screen.

Everything needed to run *The Improv Presents Windows*<sup>®</sup> 95 For The Technically *Challenged* will install automatically on your hard drive or is contained on the CD-ROM itself. You'll see a new **Group Window** called **The Improv Presents Windows**<sup>®</sup> **95** on your screen. Inside you'll see an **Improv** icon and a **Read Me** icon.

**Tip**: Double-click on the **Read Me** icon to get the latest installation, technical and other information.

How to Start The Improv Presents Windows<sup>®</sup> 95 For The Technically Challenged: Double-click on the Improv icon in the Group Window called The Improv Presents Windows<sup>®</sup>95.

Electronic Registration:

- We've made it fast and easy for you to register your CD-ROM. It's called E-Reg (for Electronic Registration) and you'll see it on screen right after you install *The Improv Presents Windows*<sup>®</sup> 95 For The Technically Challenged.
- When you register, we'll keep you informed about upgrades and special bargains for registered users only on new Graphix Zone CD-ROMs.
- And, if you ever need technical help, we'll be able to give it to you better and faster -- because we'll already know about your computer before you call us.

E-Reg automatically appears on the screen right after you install. If you don't register then you can always register at a later time by double-clicking on the **Register** icon in the *The Improv Presents Windows*<sup>®</sup> 95 Group Program Window.

- If you live in the USA, you can modem your completed E-Reg to us tollfree by selecting that option.
- Or, print out your completed E-Reg and fax it to us at **714-833-3894**.
- Or, mail it to us at: Graphix Zone E-Reg, 42 Corporate Park, Ste. 200, Irvine, CA 92714 USA
- Or, register by telephone. Call us toll-free at **800- 828- 3838**, extension **201**, press **1** when prompted, then follow the recorded instructions.

# Technical Support:

If you have any problem installing or using *The Improv Presents Windows*® 95 *For The Technically Challenged*, please call our Technical Support Department at **714-833-3570**. Our hours are Monday through Friday, 8:00 a.m. to 5:00 p.m., Pacific Standard Time. Or visit our web site http://www.gzone.com.

**TIPS:** If you see the error message "Invalid TrueType Font Detected" when you startup *The Improv Presents Windows*<sup>®</sup> *95 For The Technically Challenged,* do the following:

- Choose Close, then press and hold down the Alt key while pressing the F4 function key. You will now be in Windows' Program Manager.
- 2. Open the Main group window and double-click on the **ATM Control Panel** icon to open the Adobe Type Manager window.
- **3.** You will see ATM and On/Off buttons on the lefthand side of the window. Click the **Off** button to turn the Adobe Type Manager off.
- 4. Close Adobe Type Manager and restart Windows. *The Improv Presents Windows*<sup>®</sup> 95 For The Technically Challenged should now work

properly.

When you are finished with *The Improv Presents Windows*<sup>®</sup> 95 For *The Technically Challenged*, repeat steps 2 - 4 (except that you will click the **On** button in step 3) to return to your normal Windows environment.

## FREE AOL TRIAL SOFTWARE!

#### Try the Nation's Most Exciting Online Service -- FREE!

- Easy access to the Internet and the World Wide Web
- Thousands of files to download and save
- News stories and top magazines, stock quotes, weather, and much more!

Sign On Now -- It Just Takes 3 Easy Steps:

**Step 1** - *The Improv Presents Windows*<sup>®</sup> **95** and choose either to install America Online now or later.

**Step 2** - Make sure your modem is set up and on when you choose to go online. You can access America Online (AOL) from many places in the disc.

**Step 3** - When prompted, enter the registration number and password found below to begin your FREE trial:

## 18-6201-7094

## **GLEANS-AMIDES**

Questions about connecting? Call AOL Tech Support at 1-800-827-3338

Use of America Online requires a major credit card or checking account. Users outside the United States pay an additional per minute surcharge at all times, including trial time. Additional phone charges may apply. Your free trial must be used within 30 days of your initial sign-on. Limit one free trial per household.

©1995, 1994 America Online, Inc. America Online is a registered service mark of America Online, Inc.

Tell Me About The Features....I Want Features!

- Auto Play [Windows 95 users only]
- Printable lesson plans
- Top 10 new features of Windows® 95 with Quick View
- Interactive search engine/index
- Downloadable goodies included
- 95 Tips on Windows® 95
- FREE America Online starter software plus 10 free hours
- 10 FREE hours of Internet time from Earthlink Software

- On-line links to America Online add additional information resources
- Printable diploma!
- FREE 2 for 1 pass to any Improv Comedy Club

#### **System Requirements:**

486SX 25MHz or faster 4 MB RAM (8 MB Recommended) Microsoft Windows® 3.1, 3.11 or Windows® 95 compatible 256 colors 3 MB available hard disk space Double speed CD-ROM drive or faster Windows compatible sound card Mouse Modem (optional)

## Potential problems you may encounter:

Some lower memory machines have trouble printing the Free Pass to the Improv and the Certificate.

- · Be sure you have all other applications closed
- Make sure that your MSPAINT.EXE file is in Program Files\Accessories\ mspaint.exe, if you are using Windows
  95, or that you have PBRUSH.EXE in your Windows subdirectory.
- These files can be printed using a paint program by looking in the WINDOWS\A3W\_DATA directory.